# Планшет Enot J121

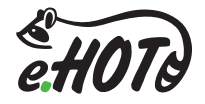

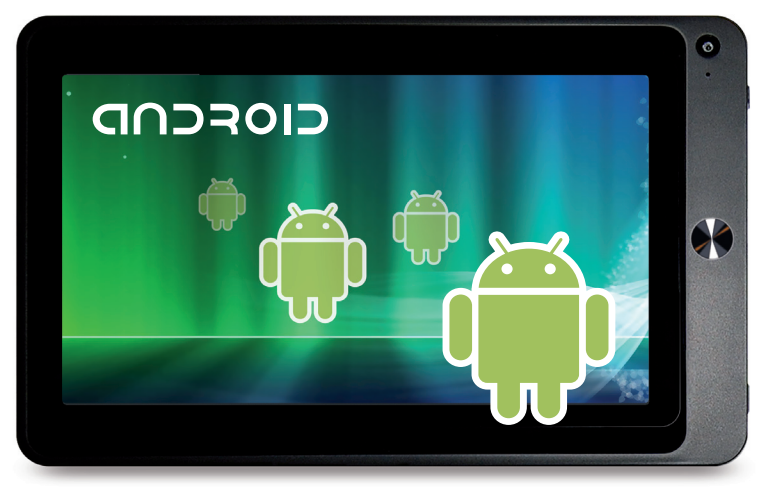

# Руководство пользователя

# 1. Использование данного руководства

Благодарим за приобретение нашего продукта. Планшеты Енот предоставляют наилучшие возможности в сфере мобильных Интернет технологий на оптимизированной универсальной платформе. Устройство является идеальным портативным решением для людей, которые привыкли к динамичному ритму жизни. Планшеты обладают стильным современным дизайном, поддерживают большое количество полезных и увлекательных приложений. Они открывают огромное множество возможностей мобильного Интернета, оставаясь при этом простыми и удобными в управлении.

В данном руководстве Вы найдете подробное описание всех функциональных возможностей устройства.

Пожалуйста, внимательно изучите руководство перед использованием планшета.

### Обслуживание и меры предосторожности

Следование перечисленным правилам сделает использование планшета безопасным для Вашего здоровья, а также позволит избежать отключения и/или отказа оборудования, необратимых сбоев в его работе.

- Сохраняйте ПЛАНШЕТНЫЙ КОМПЬЮТЕР (в дальнейшем ПЛАНШЕТ) сухим. Не позволяйте устройству и зарядному устройству батареи контактировать с водой. Не прикасайтесь к устройству влажными руками.
- Не используйте ПЛАНШЕТ во влажном помещении, таком, например, как ванная и т.д.
- Не используйте устройство при низких либо очень высоких температурах, а также в огнеопасных местах.
- Не бросайте ПЛАНШЕТ.
- Не используйте ПЛАНШЕТ во время управления транспортным средством.
- Выключайте ПЛАНШЕТ или включите режим полета во время авиаперелета, чтобы избежать беспроводных сигналов, создающих помехи управляющим сигналам самолета.
- Выключайте ПЛАНШЕТ в случае, если рядом используют оборудование высокой точности, иначе это может привести к отключению оборудования.
- Не пробуйте ремонтировать ПЛАНШЕТ и аксессуары самостоятельно. Только авторизованные учреждения могут восстановить этот ПЛАНШЕТ.
- Держите ПЛАНШЕТ вне поля действия оборудования, создающего магнитное или электромагнитное излучения.
- Излучение ПЛАНШЕТА может уничтожить информацию, которая находится на магнитном устройстве хранения данных.
- Не нарушайте соответствующие законы и постановления Вашего государства, когда Вы используете ПЛАНШЕТ.

#### · Самостоятельные изменения ПРОШИВКИ могут привести к неправильной работе устройства!

- Не ставьте на поверхность экрана посторонние предметы.
- Не используйте моющие средства для чистки ПЛАНШЕТА, это может повредить его.
- Не извлекайте внешнее устройство, если в этот момент оно используется системой (ПЛАНШЕТОМ).

# Enot J121

# 2. Содержание руководства

| 2  | 7.2. Музыка                                                                                                    | 22                                                                                                    |
|----|----------------------------------------------------------------------------------------------------|----------------------------------------------------------------------------------------------------|
| 3  | 7.3. Камера                                                                                                    | 24                                                                                                    |
| 4  | 7.4. HDMI                                                                                                    | 25                                                                                                    |
| 4  | 7.5. Медиа Браузер                                                                                               | 26                                                                                                    |
| 6  | 8. Интернет                                                                                                    | 28                                                                                                    |
| 6  | 8.1. Браузер                                                                                                    | 28                                                                                                    |
| 7  | 9. Другие приложения                                                                                             | 31                                                                                                    |
| 8  | 9.1. Будильник                                                                                                   | 31                                                                                                    |
| 8  | 9.2. Калькулятор                                                                                                 | 32                                                                                                    |
| 8  | 9.3. Файловый менеджер                                                                                           | 33                                                                                                    |
| 8  | 10. Персональные настройки                                                                                       | 34                                                                                                    |
| 9  | 10.1. Звук и Дисплей                                                                                             | 34                                                                                                    |
| 10 | 10.2. Местоположение и защита                                                                                    | 35                                                                                                    |
| 13 | 10.3. SD карта и хранение данных                                                                                 | 36                                                                                                    |
| 14 | 10.4. Дата и время                                                                                               | 36                                                                                                    |
| 15 | 10.5. Локализация и текст                                                                                        | 36                                                                                                    |
| 16 | 11. Установка и управление программами                                                                           | 37                                                                                                    |
| 18 | 11.1. Установка программ                                                                                         | 37                                                                                                    |
| 19 | 11.2. Управление программами и их удаление                                                                       | 37                                                                                                    |
| 19 | 12. Поиск и устранение неисправностей                                                                            | 38                                                                                                    |
| 20 | 13. Условия послепродажного                                                                                      | 39                                                                                                    |
| 20 | обслуживания устройства                                                                                          |                                                                                                    |
| 22 | 14. Спецификация устройства                                                                                      | 40                                                                                                    |
| 22 |                                                                                                    |                                                                                                    |
|    | 2<br>3<br>4<br>6<br>7<br>8<br>8<br>8<br>8<br>9<br>10<br>13<br>14<br>15<br>16<br>18<br>19<br>20<br>20<br>22<br>22 | <ul> <li>7.2. Музыка</li> <li>7.3. Камера</li> <li>7.4. НОМІ</li> <li>7.5. Медиа Браузер</li> <li>8. Интернет</li> <li>8.1. Браузер</li> <li>9. Другие приложения</li> <li>9.1. Будильник</li> <li>9.2. Калькулятор</li> <li>9.3. Файловый менеджер</li> <li>10. Персональные настройки</li> <li>10.1. Звук и Дисплей</li> <li>10.2. Местоположение и защита</li> <li>10.3. SD карта и хранение данных</li> <li>10.4. Дата и время</li> <li>10.5. Локализация и текст</li> <li>11. Установка программами и их удаление</li> <li>12. Гоиск и устравление программами и их удаление</li> <li>12. Поиск и устранение неисправностей</li> <li>13. Условия послепродажного</li> <li>обслуживания устройства</li> <li>14. Спецификация устройства</li> </ul> |

# Enot J121

# 3. Общий обзор устройства

# 3.1. Внешний вид

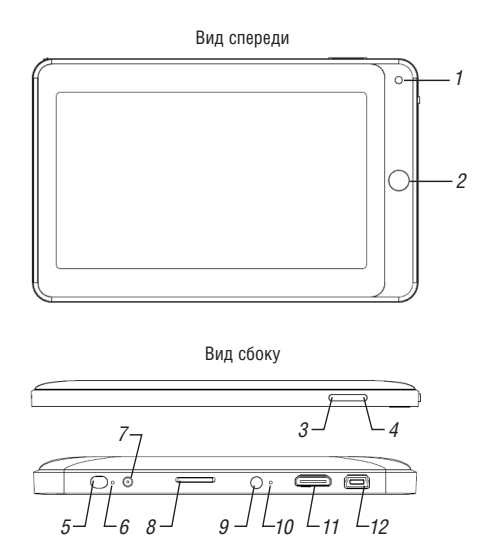

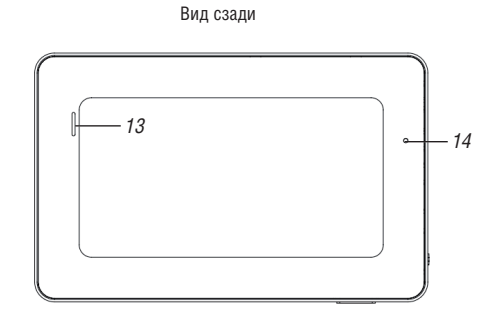

- 1. Фронтальная камера
- 2. Кнопка «Вернутся» (на шаг назад)
- 3. Кнопка «Домой»
  - (возврат на главный экран)
- 4. Кнопка «Меню»
- 5. Кнопка «Включить/Выключить»
- 6. Индикатор питания
- 7. Разъём для подключения зарядного устройства

- 8. Разъём для ТF карты micro SD
- Разъём для подключения гарнитуры
- 10. Микрофон
- 11. Разъём mini HDMI выход
- 12. Разъём mini USB
- 13. Динамик
- 14. Кнопка принудительной перезагрузки

### 3.2. Комплектация

- 1. Планшет
- 2. Руководство пользователя
- 3. Зарядное устройство
- 4. Кабель USB (папа) mini USB (папа)
- 5. Наушники
- 6. Чехол (опционально)

# 3.3. Использование и подготовка к работе

Перед использованием планшета необходимо зарядить батарею.

Для зарядки используйте адаптер переменного тока.

Для полной зарядки необходимо не менее 4 часов.

При первом включении планшета будут установлены стандартные программы. Установка займет до 10 минут.

# 3.4. Система индикаторов и иконок

#### Панель уведомления

Значки уведомлений выводят на экран новые сообщения, состояние настройки будильника, расписание, подключение новой SD карты, и т.д.

Чтобы открыть панель уведомлений нажмите на левый верхний угол и тяните данную область вниз.

Чтобы закрыть окно уведомления выполните туже операцию в обратном порядке.

| 0   | Новое письмо электронной почты                          | Бесшумный режим           |
|-----|---------------------------------------------------------|---------------------------|
| Ģ   | Новое сообщение                                         | SD-карта не обнаружена    |
| ŀ   | Использование USB-соединения для подключения к ПК 🗴 🔒 🎩 | Загрузка                  |
| 1   | Открытые задачи                                         | Загрузка завершена        |
| Ô   | Будильник включен                                       | Оповещение об ошибке      |
|     | Музыка проигрывается                                    | Режим полета              |
| Θ   | Синхронизация                                           | Зарядка                   |
| Ø   | Недостаточно свободного места на SD-карте 🕒             | Другие приложения         |
| 7 8 | WIFI подключен, обнаружена новая сеть                   | Индикаторы заряда батареи |

# 4 Быстрый запуск

### 4.1. Функции кнопок

| ВКЛ/ВЫКЛ | Долгое нажатие при выключенном режиме для начала включения.<br>Долгое нажатие при включенном режиме для выключения.<br>Короткое нажатие при выключенном режиме отключение экрана. |
|----------|----------------------------------------------------------------------------------------------------|
| МЕНЮ     | Открытие меню приложений.<br>Разблокирование экрана.                                                                                                    |
| НАЗАД    | Возвращение на один шаг назад.                                                                                                    |
| домой    | Короткое нажатие для возврата на рабочий стол.<br>Долгое нажатие для открытия недавно запущенных приложений.                                                                      |

## 4.2. Загрузка и завершение работы

#### Загрузка

После долгого нажатия и удержания в течении двух секунд кнопки «ПИТАНИЕ» на экране появится логотип начальной загрузки, после чего система автоматически блокируется. Чтобы разблокировать устройство нажмите кнопку «МЕНЮ». Выключение

Долгое нажатие кнопки «ВКЛ/ВЫКЛ» выведет на экран меню выключения, которой включает следующие пункты:

- тихий режим;
- режим полета;
- завершение работы.

Для выключения устройства выберите пункт «ЗАВЕРШЕНИЕ РАБОТЫ».

### 4.3. Блокировка устройства

Для экономии энергии батареи после установленного периода бездействия экран планшета будет автоматически заблокирован.

Вы можете самостоятельно устанавливать параметры конфигурации времени блокировки (см. пункт 10.1. данной инструкции).

Чтобы активировать экран необходимо нажать кнопку «НАЗАД» и удерживать её более двух секунд. После включения экрана нажмите на иконку разблокировки и потащите ее вверх.

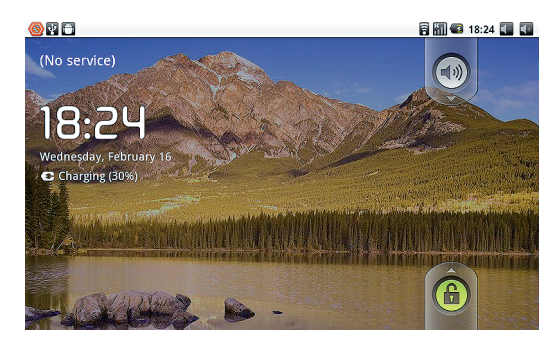

#### 4.4. Использование сенсорного экрана

Сенсорный экран предназначен для быстрого доступа к меню и приложениям.

Если Вы хотите найти приложение с помощью клавиатуры, нажмите на стрелку возле строки поиска и введите нужное приложение.

Для быстрого перехода по ссылке используйте меню поиска.

Вы можете перетащить любой ярлык либо виджет с помощью нажатия и удерживания области, где находится само приложение.

В зависимости от положения планшета изображение экрана изменяется горизонтально и вертикально.

# 4.5. Главный интерфейс

В главном меню Вы можете найти все основные приложения. Вы можете использовать ярлыки приложений, домашних страниц и прочего.

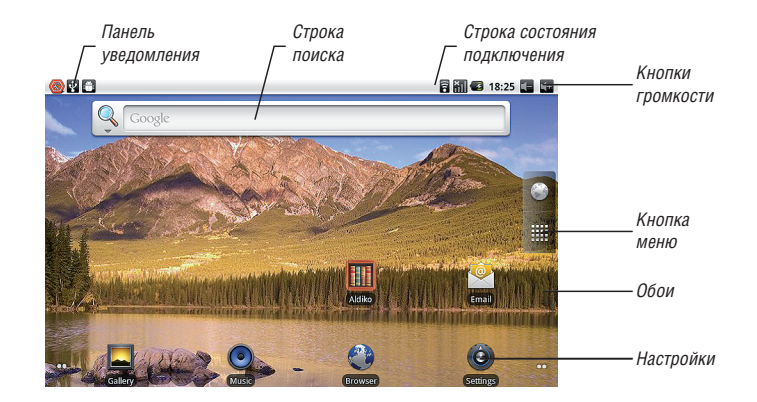

В любом приложении может быть нажата кнопка «ДОМОЙ» для возврата к главному интерфейсу.

Интерфейс домашней страницы имеет возможность расширяться.

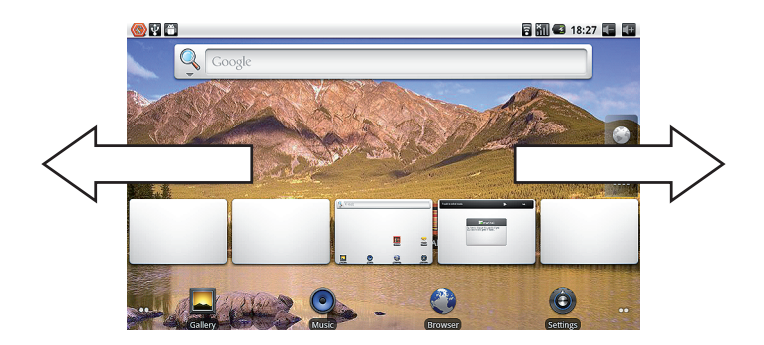

Долгое нажатие кнопки «МЕНЮ» позволит осуществить просмотр до пяти рабочих столов одновременно.

#### Настройка интерфейса домашней страницы

- 1. Нажмите на любую пустую область и удерживайте в одной точке.
- 2. В раскрывшемся меню выберите пункт, который необходимо добавить к интерфейсу домашней страницы.

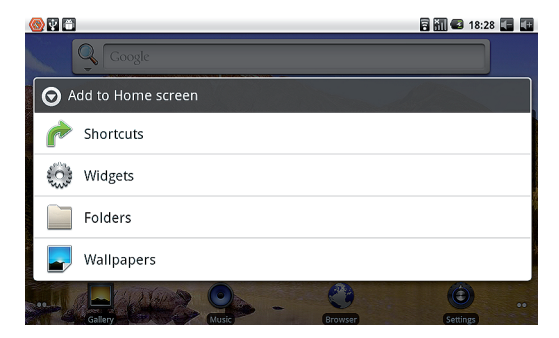

#### Изменения обоев рабочего стола

- 1. Нажмите на любую пустую область и удерживайте в одной точке.
- 2. В раскрывшемся меню выберите пункт «ОБОИ».

#### Добавление папок

- 1. В интерфейсе домашней страницы выберите пункт «ПАПКА».
- 2. Щелкните на папке и выберите пункт «НОВАЯ ПАПКА».
- 3. Нажмите на папку, чтобы открыть ее.
- 4. Нажмите и удерживайте на названии папки, чтобы изменить его.
- 2 В данную папку Вы можете добавить любое приложение с домашней страницы.

Enot J121

# 4.6. Доступ к приложениям

Для того чтобы получить доступ к приложениям:

- 1. Щелкните на иконке «ПРОГРАММЫ».
- 2. Выберите нужное Вам приложение.

Для выхода из программного интерфейса нажмите кнопку «НАЗАД» или нажмите кнопку домашней страницы.

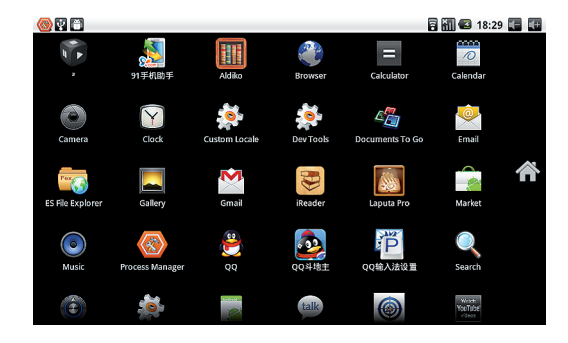

### 4.7. USB соединение

Прежде чем начинать передачу данных необходимо включить режим USB-хранилища.

- 1. Для подключения планшета к Вашему компьютеру используйте USB-кабель.
- 2. Нажмите кнопку «МЕНЮ» и щелкните на иконке «УВЕДОМЛЕНИЕ».
- 3. В панели уведомления выберите пункт «СОЕДИНЕНИЕ USB».
- 4. Выберите «УСТРОЙСТВО ХРАНЕНИЯ ДАННЫХ USB», после чего USB-соединение будет установлено.

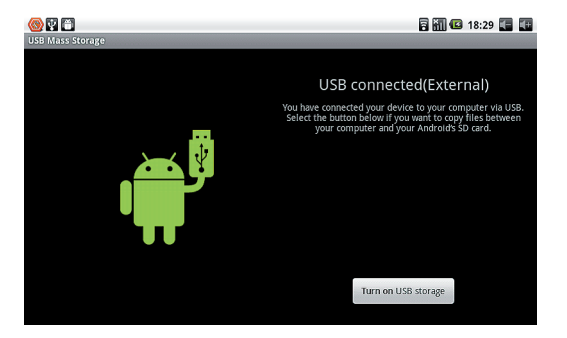

#### Копирование файлов на карту памяти

- 1. Используйте USB-кабель, чтобы соединить планшет с вашим компьютером.
- 2. Установите USB-соединение.
- 3. Откройте «МОЙ КОМПЬЮТЕР» и выберите «НОВЫЙ СЪЕМНЫЙ ДИСК».
- 4. Скопируйте файлы на съемный диск.
- 5. После завершения всех операций осуществите безопасное извлечение устройства.

#### Объем памяти планшета

Планшет имеет 4 Гб свободного места для хранения файлов. Увеличить объем памяти Вы можете за счет использования Micro SD карты, размером до 32 Гб. Доступ к устройствам хранения данных осуществляется через USB-соединение. При подключении к устройству в режиме хранилища данных USB доступ к памяти с самого планшета отсутствует. Все операции по копированию, удалению или переносу данных осуществляются только с компьютера, к которому подключено устройство.

# 4.8. Карта памяти

#### Копирование файлов на карту памяти

Перенос данных с компьютера на карту памяти осуществляется с помощью подключения планшета к компьютеру через USB-соединение.

#### Удаление файлов с карты памяти

- 1. Найдите файл, который необходимо удалить.
- 2. Выберите файл, который необходимо удалить.
- 3. При долгом нажатии появится всплывающее меню.
- 4. Выберите пункт «УДАЛИТЬ».

#### Извлечение карты памяти с устройства

Во избежание потери данных следуйте следующей инструкции по извлечению карты памяти:

- 1. Нажмите кнопку «МЕНЮ».
- 2. Выберите пункт «НАСТРОЙКИ».
- 3. Выберите раздел «ПАМЯТЬ».
- 4. Выберите пункт «SD Cards».
- 5. Нажмите «Unload SD card».

### 4.9. Ввод текста

#### Использование экранной клавиатуры

Экранная клавиатура появляется автоматически при запуске программ или при выборе окна редактирования текста.

#### Выбор метода ввода текста

По умолчанию в устройстве используется метод ввода текста Android.

- 1. На главной странице интерфейса, нажмите кнопку «МЕНЮ» и выберите пункт «НАСТРОЙКИ».
- 2. Нажмите «ЯЗЫК И КЛАВИАТУРА»
- 3. Выберет необходимый метод ввода текста.

#### Использование и выключение метода ввода

Проведите по клавише «ПРОБЕЛ» для изменения языка ввода.

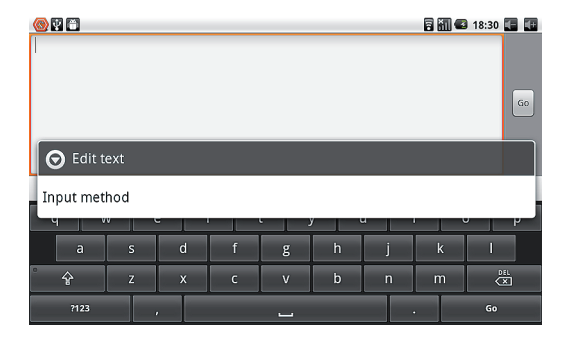

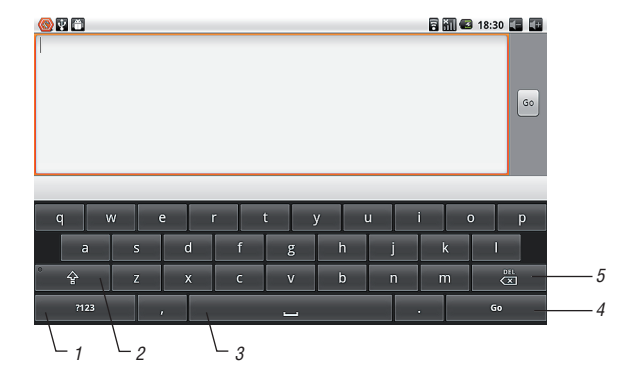

- 1. Переключение в цифровой режим
- 2. Переключение в верхний регистр
- 3. Пробел
- 4. Клавиша «ENTER»
- 5. Удаление символов слева от курсора

### 4.10. Специальные возможности

#### Открытие недавно использованных приложений

При удержании кнопки «ДОМОЙ» на экране появится всплывающее окно с иконками программ, которые недавно использовались.

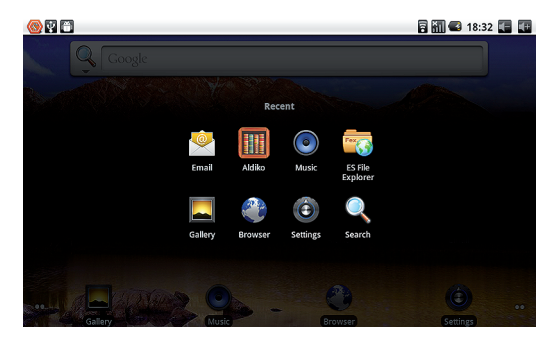

#### Добавление инструментов на главный экран

- 1. Нажмите на пустую область главного экрана.
- 2. Во всплывающем меню выберите интересующий Вас пункт «ЯРЛЫКИ», «ВИДЖЕТЫ», «ПАПКИ».
- 3. Из появившихся пиктограмм выберите нужное Вам приложение.

#### Быстрое закрытие программ

Чтобы закрыть программу нажмите кнопку «НАЗАД».

#### Восстановление заводских установок

Функция «Восстановление заводских установок» используется в случае систематического возникновения ошибок в работе устройства, либо если Вы забыли пароль для включения планшета.

- 1. На главной странице нажмите кнопку «МЕНЮ» и выберите пункт «НАСТРОЙКИ».
- 2. Выберите пункт «КОНФИДЕНЦИАЛЬНОСТЬ».
- 3. Выберите пункт «СБРОС НАСТРОЕК».
- 4. Подождите, пока система перезагрузится.

# 5. Установка соединения

# 5.1. WIFI соединение

#### Подключение планшета к Wi-Fi сети

- 1. На главной странице нажмите кнопку «МЕНЮ».
- 2. Выберите пункт «НАСТРОЙКИ».

| <u>⊚</u> ₽ 🖱                                                        | 🗟 👬 🚭 18:33 🎩 🚺 |
|---------------------------------------------------------------------|-----------------|
| WI-FI settings                                                      |                 |
| Wi-Fi<br>Connected to emdoor-wince                                  | ×               |
| Network notification<br>Notify me when an open network is available | <b>~</b>        |
| Wi-Fi networks                                                      |                 |
| emdoor-wince<br>Connected                                           | •1)             |
| emdoor_route<br>Secured with WPA/WPA2 P5K                           |                 |
| TP-33<br>Secured with WEP                                           | 10              |
| ChinaNet-9Cmv<br>Secured with WPA/WPA2 PSK                          | (iff            |
|                                                                     |                 |

- 3. Выберите пункт «БЕСПРОВОДНЫЕ СЕТИ».
- 4. Нажмите пункт «Wi-Fi» для включения приемника Wi-Fi.
- 5. Выберите «НАСТРОЙКИ Wi-Fi», поле чего планшет автоматически просканирует доступные Wi-Fi сети.
- Выберите сеть Wi-Fi, к которой Вы хотите подключиться. Если необходимо будет ввести пароль, Вы увидите всплывающее окно для ввода пароля.

# 6 Общение

## 6.1. E-Mail

#### Настройки электронной почты

Перед настройкой почты проверьте подключение к сети.

Приложение электронной почты сопровождается гидом настроек, который позволяет настроить аккаунты электронной почты, используя РОРЗ или IMAP.

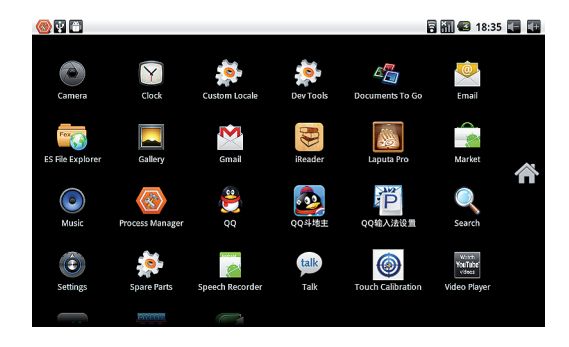

#### Руководство по настройке электронной почты

- 1. Нажмите на значок электронной почты для открытия пункта «ГИД НАСТРОЕК».
- 2. Нажмите кнопку «ДАЛЕЕ».
- 3. Введите адрес вашей электронной почты и пароль.
- 4. Нажмите кнопку «ДАЛЕЕ» и выберите тип почтового ящика РОРЗ или ІМАР.
- 5. Нажмите кнопку «ДАЛЕЕ» для проверки работы сервера электронной почты.
- 6. Введите имя учетной записи и отображаемое имя.
- 7. Если почта доступна, Вы автоматически перейдете в Ваш почтовый ящик.

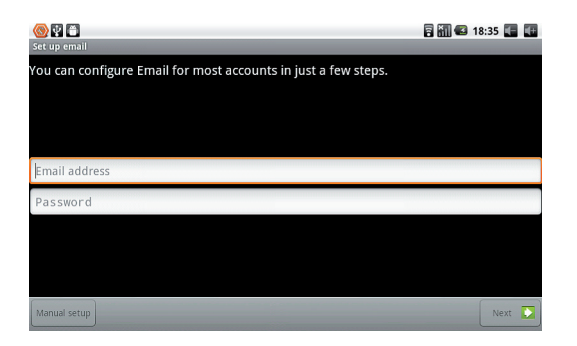

#### Удаление учетных записей электронной почты

- 1. Зайдите в Ваш почтовый ящик.
- 2. Нажмите кнопку «МЕНЮ».

- 4. Удерживайте на надписи аккаунта, который Вы хотите удалить.
- 5. Во всплывающем меню выберите пункт «УДАЛИТЬ АККАУНТ».
- 6. Нажмите «УВЕРЕН», чтобы подтвердить удаление аккаунта.

#### Отправка сообщений электронной почтой

- 1. Нажмите на значок электронной почты. Автоматически Вы войдете в аккаунт электронной почты.
- 3. Нажмите кнопку «МЕНЮ».
- 4. Выберите «СОЗДАТЬ» новое письмо.
- 5. Введите адрес электронной почты получателя.
- 6. Введите тему, а также содержание письма.
- 7. Если Вы хотите добавить вложение, нажмите кнопку «МЕНЮ», а затем выберите «ВЛОЖЕНИЯ».
- 8. Выберите вложения, которые необходимо отправить (видео, фото и т.д.)
- 9. Нажмите кнопку «ОТПРАВИТЬ».

# 7. Мультимедиа

# 7.1. Поддержка форматов

Устройство поддерживает следующие форматы:

- 1. Аудио форматы: MP3, AAC(AAC, AAC+ and AAC-LC), OGG, MIDI, WAV.
- 2. Видео форматы: AVI(H.264, and DivX, and XviD), RM/RMVB, MKV, WMV, MP4, DAT, VOB, FLV, 3GP.
- 3. Графические форматы: JPG, TIF, BMP, PNG and GIF.

# 7.2. Музыка

Музыка делится на четыре категории: исполнитель, альбом, композиции и любимые. выберите классификацию, чтобы проверить содержимое.

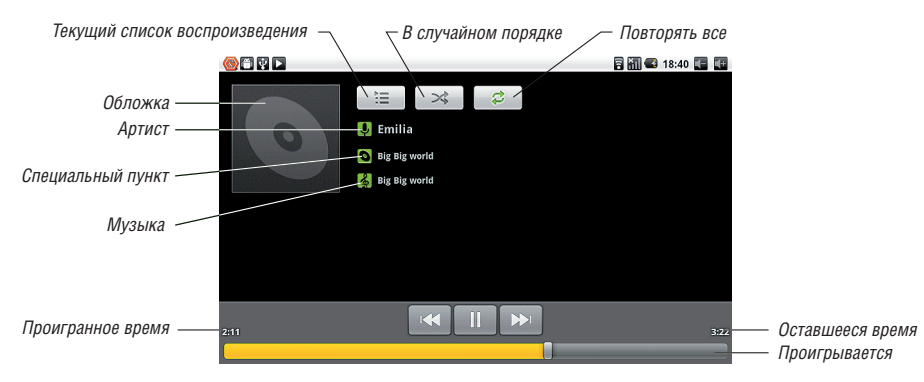

#### Проигрывание музыки

- 1. В приложениях выберите пункт «МУЗЫКА».
- 2. Выберите «КОМПОЗИЦИИ», также можно выбрать «ИСПОЛНИТЕЛЬ» или «СПИСОК КОМПОЗИЦИЙ».
- 3. Выберите файл для воспроизведения.

#### Добавление песен в плейлист

- 1. В приложениях выберите «МУЗЫКА».
- 2. Нажмите «КОМПОЗИЦИИ».
- 3. Выберите композицию, которую Вы хотите добавить.
- 4. В сплывающем окне выберите «ДОБАВИТЬ В СПИСОК ВОСПРОИЗВЕДЕНИЯ».
- 5. Выберите «НОВЫЙ».
- 6. Введите имя нового списка воспроизведения.
- 7. Нажмите «СОХРАНИТЬ».

# 7.3. Камера

#### Функция фотосъемки

- 1. В приложениях выберите пункт «КАМЕРА», после чего система запустит интерфейс камеры.
- 2. Нажмите на кнопку съемки, чтобы сделать фотографию.

После того как Вы сделаете фотографию, ее можно предварительно просмотреть.

Вы можете установить размер, место хранения, баланс белого и отрегулировать фокусировку, а также осуществить другие настройки.

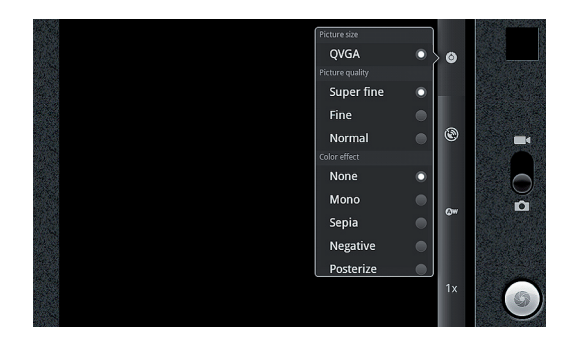

#### Функция записи видео

- 1. Для включения режима видео поднимите переключатель вверх.
- 2. Нажмите на красную кнопку для начала записи видео.
- 3. Для остановки записи видео нажмите на кнопку записи еще раз.

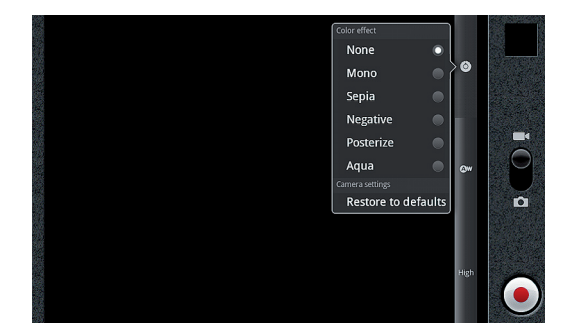

### 7.4. HDMI

Для подключения к телевизору либо любому другому устройству используйте стандартный кабель HDMI. Этот интерфейс может поддерживать высокое качество с разрешением 720 р.

# 7.5. Медиа браузер

Приложение «MEDIA BROWSER» позволяет автоматически искать все фотографии и видео файлы на карте памяти, а также на самом планшете. Кроме того, приложение классифицирует фотографии и видео файлы. «MEDIA BROWSER» используется для просмотра и редактирования фотографий, а также для установки их в качестве обоев рабочего стола.

#### Проверка фотографий

- 1. Выберите папку, которую Вы хотите просмотреть.
- 2. Выберите фотографию, которую Вы хотите просмотреть. Система автоматически откроет картинку на весь экран.
- 3. Используйте кнопки «ВПЕРЕД», «НАЗАД» для перелистывания фотографий.
- 4. Нажмите на кнопку «МЕНЮ» в режиме полного экрана для редактирования и создания фотографий соответствии
- с Вашими потребностями.

Панель для увеличения появится в правом нижнем углу при просмотре в полном экране. При просмотре изображений, G-Sensor работает в автоматическом режиме.

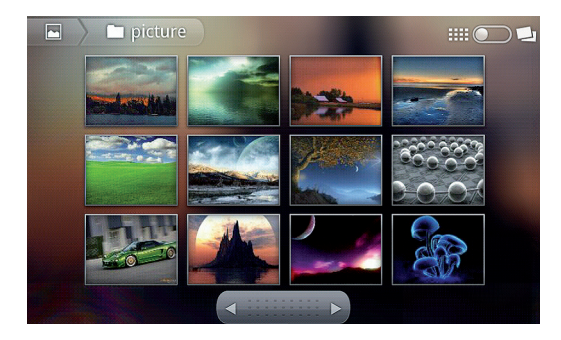

#### Слайд презентации

- 1. Нажмите кнопку «МЕНЮ».
- 2. Щелкните на пункт «СЛАЙД ПРЕЗЕНТАЦИИ».
- 3. Листайте фотографии, проводя пальцем слева направо, либо в обратную сторону.

#### Обмен

- 1. Нажмите на кнопку «МЕНЮ».
- 2. Выберите «ОБМЕН». Картинка будет отправлена тем способом, который Вы выберите.

#### Поворот

- 1. Нажмите кнопку «МЕНЮ» и выберите «ПОВЕРНУТЬ».
- 2. Поверните изображение с помощью кнопок «ВПРАВО» и «ВЛЕВО».

#### Вырезать

- 1. Нажмите кнопку «МЕНЮ» и нажмите на пункт «ВЫРЕЗАТЬ».
- 2. Выберите нужную область.
- 3. После нажмите «СОХРАНИТЬ».

#### Видео проигрывание

Включенный «MEDIA BROWSER» автоматически сканирует планшет и карту памяти на предмет наличия видео. В интерфейсе просмотра видео, нажмите кнопку «МЕНЮ», что выбрать несколько файлов для просмотра.

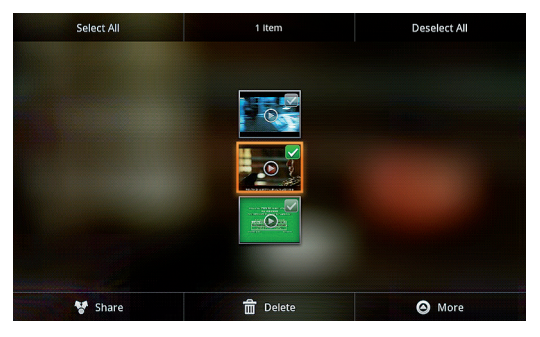

# 8. Интернет

# 8.1. Браузер

#### Установка домашней страницы

По умолчанию браузер открывает последние посещенные Вами веб-страницы.

#### Изменение домашней страницы:

- 1. Выберите браузер.
- 2. Нажмите кнопку «МЕНЮ» .
- 3. Выберите пункт «ДОПОЛНИТЕЛЬНО».
- 4. Нажмите на пункт «НАСТРОЙКИ».
- 5. Нажмите на поле домашней страницы.
- 6. Введите ссылку на сайт, который Вы хотите установить в качестве домашней страницы.
- 7. Нажмите «СОХРАНИТЬ».

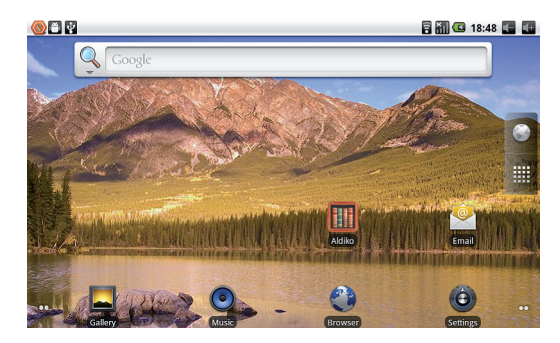

#### Посещение веб-сайтов

- 1. Выберите браузер.
- 2. Далее введите адрес веб-сайта.
- 3. Далее нажмите на стрелку «ВПЕРЕД».

|     | 1             |               |             |          |                                  | 🖥 🚮 🚭 18:48 🕻 |   |
|-----|---------------|---------------|-------------|----------|----------------------------------|---------------|---|
| Web | <u>Images</u> | <u>Places</u> | <u>News</u> | more 🔹 🗭 |                                  |               |   |
|     |               |               |             |          | Google                           |               |   |
|     |               |               |             |          |                                  |               | ٩ |
|     |               |               |             |          | Instant (beta) is off: Turn on   |               |   |
|     |               |               |             |          |                                  |               |   |
|     |               |               |             |          | See places nearby                |               |   |
|     |               |               |             |          |                                  |               |   |
|     |               |               |             |          |                                  |               |   |
|     |               |               |             |          |                                  |               |   |
|     |               |               |             |          | IGoogle Settings Help            |               |   |
|     |               |               |             |          | View Google in: Mobile   Classic |               |   |
|     |               |               |             |          | ©2011 - Privacy                  |               |   |

#### Обзор веб-сайтов

Вы можете двигать пальцем по экрану, чтобы просматривать и проверять другие части экрана.

Увеличение или уменьшение страницы

После открытия веб-страницы и перетаскивания в правый нижний угол, Вы увидите две кнопки «УВЕЛИЧИТЬ» и «УМЕНШИТЬ».

#### Поиск слов на веб-странице

- 1. Нажмите кнопку «МЕНЮ» при просмотре веб-страницы.
- 2. Выберите пункт «ДОПОЛНИТЕЛЬНО».
- 3. Выберите «НАЙТИ НА СТРАНИЦЕ».
- 4. Введите ключевую фразу для поиска.
- 5. Если данная фраза была найдена на странице, она будет выделена зеленым.

#### Управление закладками

#### Добавление закладок

- 1. Перейдите на веб-страницу, которую Вы хотите добавить в закладки.
- 2. Нажмите кнопку «МЕНЮ».
- 3. Выберите пункт «ЗАКЛАДКИ».
- 4. Задайте имя закладке и нажмите «ОК».

### Открытие закладок

- 1. Нажмите кнопку «МЕНЮ».
- 2. Выберите пункт «ЗАКЛАДКИ».
- 3. Выберите нужную закладку.

#### Редактирование закладок

- 1. Нажмите кнопку «МЕНЮ»
- 2. Выберите пункт «ЗАКЛАДКИ».
- 3. Выберите закладку и удерживайте для открытия всплывающего меню.
- 4. Выберите в меню пункт «РЕДАКТИРОВАНИЕ ЗАКЛАДКИ».

# Использование окна браузера

#### Открытие нового окна браузера

- 1. Откройте окно браузера, нажмите кнопку «МЕНЮ».
- 2. Выберите «НОВОЕ ОКНО».

#### Переключение окон браузера

- 1. В окне браузера нажмите кнопку «МЕНЮ».
- 2. Выберите пункт «ОКНА».
- 3. Выберите нужное вам окно.

#### Настройки браузера

- 1. В окне браузера нажмите кнопку «МЕНЮ».
- 2. Выберите пункт «ДОПОЛНИТЕЛЬНО».
- 3. Выберите пункт «НАСТРОЙКИ».

# 9. Другие приложения

# 9.1. Будильник

#### Установка будильника

Вы можете использовать приложение «БУДИЛЬНИКИ» для установки одного или нескольких будильников.

- На вкладке «БУДИЛЬНИКИ» установите флажок соответствующего будильника, а затем нажмите на этот будильник.
- 2. Выберите вкладку «ВРЕМЯ» и установите время будильника при помощи кнопок «+» и «-».
- 3. Выберите нужное действие:
  - введите ОПИСАНИЕ будильника и выберите используемый Звук сигнала.
  - нажмите ПОВТОРИТЬ. Выберите, в какие дни недели следует срабатывать звуку будильника, а затем нажмите ОК.
- 4. После завершения настройки будильника нажмите кнопку «НАЗАД».
  - чтобы отключить будильник снимите флажок этого будильника.
  - если вам нужно установить более трех будильников, нажмите «МЕНЮ» и выберите пункт
  - «ДОБАВИТЬ БУДИЛЬНИК».

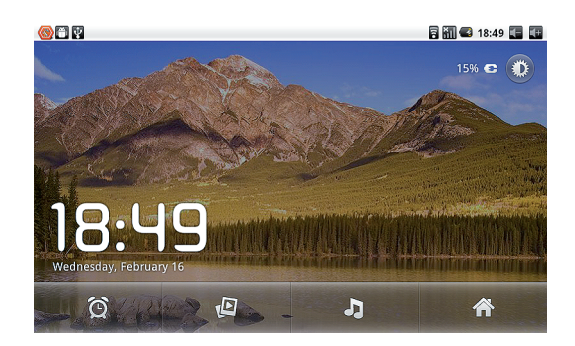

#### Удаление будильника

Выберите будильники, которые вы хотите удалить и удерживайте его , в появившемся окне выберите «УДАЛИТЬ БУДИЛЬНИК».

### 9.2. Калькулятор

- 1. Нажмите «МЕНЮ».
- 2. Выберите «КАЛЬКУЛЯТОР».

### 9.3. Файловый менеджер

Приложение «ФАЙЛОВЫЙ МЕНЕДЖЕР» осуществляет поиск, редактирование и удаление файлов в «ПРИЛОЖЕНИЯХ».

#### Операции с файлами

- 1. Выберите любой файл либо папку.
- 2. Удерживайте палец на файле/папке.
- 3. Выберите пункт «ВЫРЕЗАТЬ ОБЪЕКТ», «КОПИРОВАТЬ», «УДАЛИТЬ» во всплывающем окне.

#### Создание папки

- 1. В файловом браузере нажмите кнопку «МЕНЮ».
- 2. Выберите пункт «НОВАЯ ПАПКА».

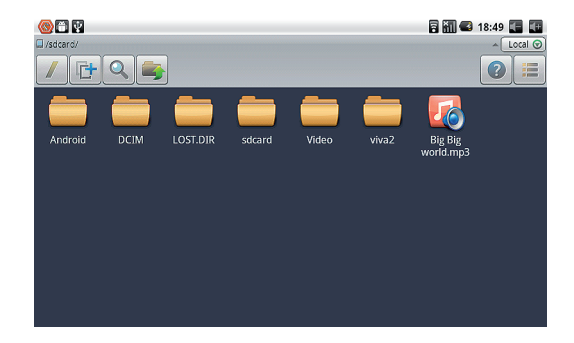

# 10. Персональные настройки

# 10.1. Звук и дисплей

#### Общие настройки звука

- 1. На главной странице нажмите кнопку «МЕНЮ» .
- 2. Нажмите «НАСТРОЙКИ».
- 3. Выберите пункт «ЗВУК».

В данном меню Вы можете настроить звуки оповещений, тон клавиатуры при нажатии, мелодию звонков и общий звук.

#### Настройки дисплея

#### Настройка яркости экрана

- 1. На главной странице нажмите кнопку «МЕНЮ».
- 2. Выберите пункт «НАСТРОЙКИ».
- 3. Выберите пункт «ЭКРАН».
- 4. Выберите пункт «ЯРКОСТЬ».
- 5. Перетащите ползунок в нужную позицию.
- 6. Нажмите «СОХРАНИТЬ».

#### Настройка экрана в режиме ожидания

- 1. На главной странице нажмите кнопку «МЕНЮ».
- 2. Выберите пункт «НАСТРОЙКИ».
- 3. Выберите пункт «ЭКРАН».
- 4. Прокрутите вниз и выберите «ВРЕМЯ ОЖИДАНИЯ».
- 5. Установите необходимое время ожидания.

### 10.2. Местоположение и защита

#### Настройка разблокировки

Вы можете установить пароль для разблокировки экрана.

- 1. На домашней странице нажмите кнопку «МЕНЮ».
- 2. Выберите пункт «НАСТРОЙКИ».
- 3. Выберите пункт «БЕЗОПАСНОСТЬ».
- 4. Выберите пункт «НАСТРОЙКА БЛОКИРОВКИ ЭКРАНА».
- 5. Снимите флажок если Вы не хотите использовать шаблон для разблокировки экрана.

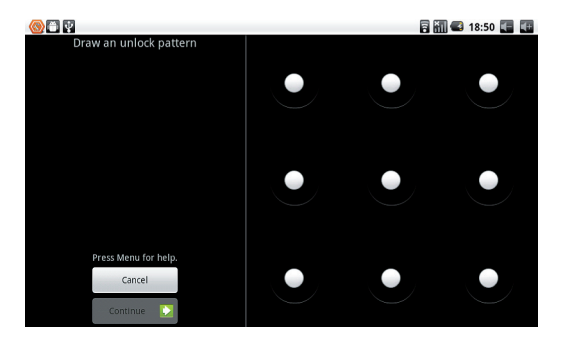

### 10.3. SD карта и хранение данных

#### Проверка настроек карты памяти

- 1. На домашней странице нажмите кнопку «МЕНЮ».
- 2. Выберите пункт «НАСТРОЙКИ».
- 3. Выберите пункт «НАСТРОЙКИ SD КАРТЫ».
- 4. Проверьте наличие места на карте.

#### Безопасное извлечение карты

Безопасное извлечение SD карты эффективно защитит ваши данные.

- 1. На домашней странице нажмите кнопку «МЕНЮ».
- 2. Выберите пункт «НАСТРОЙКИ».
- 3. Нажмите «ИЗВЛЕЧЬ SD КАРТУ».

# 10.4. Дата и время

При установке и настройках локализации будет использован часовой пояс и время выбранный системой по умолчанию.

Вы можете изменить дату и время вручную.

- 1. На домашней странице нажмите кнопку «МЕНЮ».
- 2. Выберите пункт «НАСТРОЙКИ».
- 3. Прокрутите вниз и выберите пункт «ДАТА И ВРЕМЯ».
- 4. Настройте часовой пояс, дату и время.

# 10.5. Локализация и текст

- 1. На домашней странице нажмите кнопку «МЕНЮ».
- 2. Выберите пункт «НАСТРОЙКИ».
- 3. Выберите «ЯЗЫК И КЛАВИАТУРА».
- 4. Нажмите «ВЫБРАТЬ ЯЗЫК».

# 11. Установка и управление программами

# 11.1. Установка

Вы можете устанавливать приложения сторонних разработчиков, которые не входят в «Android Market». Для этого:

- 1. Сохраните программу на SD карту.
- 2. Откройте приложение «ФАЙЛОВЫЙ МЕНЕДЖЕР».
- 3. Выберите программу, которую необходимо установить.

### 11.2. Управление программами и их удаление

#### Удаление приложений

На домашней странице нажмите кнопку «МЕНЮ».

- 1. Выберите пункт «НАСТРОЙКИ».
- 2. Выберите пункт «ПРИЛОЖЕНИЯ».
- 3. Выберите пункт «УПРАВЛЕНИЕ ПРИЛОЖЕНИЯМИ».

- 4. Нажмите на нужное Вам приложение.
- 5. Выберите «УДАЛИТЬ».

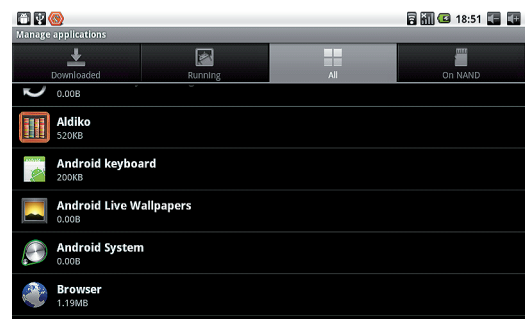

# 12. Поиск и устранение неисправностей

#### Невозможно подключится к Wi-Fi

- 1. Убедитесь в том, что точка доступа Wi-Fi работает.
- 2. Перепроверьте еще раз логин и пароль для доступа к сети Wi-Fi.

#### Перегрев устройства

Перегрев планшета характерен для периода, когда устройство заряжается. Также устройство нагревается при одновременном запуске множества программ.

#### Сбои в работе системы

При плохой работе устройства необходимо воспользоваться кнопкой «СБРОС», которая находится на задней крышке устройства.

# 13. Условия послепродажного обслуживания устройства

Гарантийный срок обслуживания устройства указан в гарантийном талоне.

В период гарантийного срока устройство с дефектами будет отремонтировано бесплатно. Транспортные расходы, связанные с передачей устройства на ремонт или замену и с последующим возвратом исправного устройства по ремонту, покупателю не возмещаются.

#### Гарантия не распространяется на:

- дефекты, возникшие в результате нормального износа элементов конструкции устройства и комплектных аксессуаров.
- дефекты, появившиеся вследствие нарушения правил эксплуатации устройства: неосторожного обращения с ним, влияния внешних факторов, самостоятельного вмешательства в конструкцию, ремонта и модификации, использования некомплектных аксессуаров и других случаев, непредусмотренных функциональным назначением устройства.
- хранение и восстановление данных и приложений покупателя.

#### За дополнительной информацией обращайтесь в службу поддержки TM Enot.

Телефон: +38 (044) 492-29-29

Сайт: www.enot.ua

E-mail: service@enot.ua

# 14. Спецификация устройства

| Характеристики экрана                |                                                 |  |  |  |
|--------------------------------------|-------------------------------------------------|--|--|--|
| Диагональ экрана                     | 7 дюймов                                        |  |  |  |
| Разрешение экрана                    | 800 x 480                                       |  |  |  |
| Тип сенсорной панели                 | ёмкостная                                       |  |  |  |
| Touch Screen                         | Multi-Touch Screen                              |  |  |  |
| Процессор                            |                                                 |  |  |  |
| Процессор, тип                       | TELECHIPS TCC8803 (Cortex A8)                   |  |  |  |
| Процессор, частота                   | 1.2 Ghz                                         |  |  |  |
| Память + накопитель                  |                                                 |  |  |  |
| Оперативная память                   | 512 MB DDR3                                     |  |  |  |
| Ёмкость накопителя                   | 8 Gb Nand-Flash                                 |  |  |  |
| Комму                                | икации                                          |  |  |  |
| Wi-Fi                                | 802.11 b/g                                      |  |  |  |
| Bluetooth                            | есть                                            |  |  |  |
| GPS                                  | нет                                             |  |  |  |
| 3G                                   | поддерживает внешний USB 3G                     |  |  |  |
|                                      | (EVDO/WCDMA)                                    |  |  |  |
| Батарея                              |                                                 |  |  |  |
| Ёмкость и напряжение батареи         | 3400 mAh/3.7 V, полимерная литий-ионная батарея |  |  |  |
| Время работы: просмотр видео         | 5 часов                                         |  |  |  |
| Время работы: Wi-Fi + просмотр видео | 4 часа                                          |  |  |  |

| Дополнительные характеристики      |                                                                  |  |  |  |
|------------------------------------|------------------------------------------------------------------|--|--|--|
| Фронтальная камера                 | 2.0 MEGA Pixel                                                   |  |  |  |
| G-sensor                           | 3D; digital; high G.                                             |  |  |  |
| Звук                               | встроенные динамики и микрофон                                   |  |  |  |
| Порты ввода / вывода               | TF/micro SD/MMC Cardreader max up to 32 GB; mini USB 2.0; 3.5 мм |  |  |  |
|                                    | разъём для наушников; 2.5 мм разъём питания, mini HDMI выход     |  |  |  |
| Комплектация                       | планшет, руководство пользователя, зарядное устройство,          |  |  |  |
|                                    | кабель USB (папа) — mini USB (папа), наушники,                   |  |  |  |
|                                    | чехол (опционально)                                              |  |  |  |
| Цвет                               | чёрный                                                           |  |  |  |
|                                    | Физические параметры                                             |  |  |  |
| Macca                              | 375 г                                                            |  |  |  |
| Габариты                           | 192 x 121 x 12.4 мм                                              |  |  |  |
| Программы и поддерживаемые форматы |                                                                  |  |  |  |
| Предустановленная                  | Google Android 2.3                                               |  |  |  |
| операционная система               |                                                                  |  |  |  |
| Audio                              | MP3, WMA, OGG, APE, FLAC, AAC,                                   |  |  |  |
|                                    | WAV, AC3, DTSMP2, RA, DTS                                        |  |  |  |
| Video                              | Merdian H.263, H.264, Support format HD1080P                     |  |  |  |
| Изображения                        | JPG, GIF, BMP, PNG                                               |  |  |  |
| Flash                              | Flash Player 10.3                                                |  |  |  |

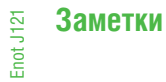

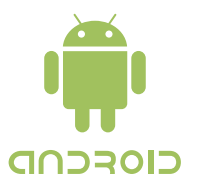

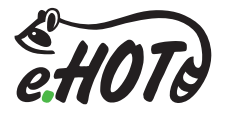

# www.enot.ua